### VERBINDUNG HERSTELLEN

\_\_\_\_\_

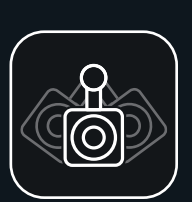

\_\_\_\_\_

Schalten Sie Ihre

AimCam ein und

aktivieren Sie das WiFi

Sie Ihre AimCam in den

Mobilgerätes suchen,

wie Sie dies mit Ihrem

WiFi-Router zu Hause

tun würden.

WiFi-Einstellungen Ihres

(siehe Anleitungen). Anschließend können

KOSTENI OSE AIMCAM-APP HERUNTERLADEN

Sie können die App über den APP-Store für iOS Geräte oder den Google Play Store für Android Geräte suchen.

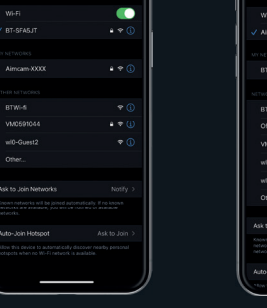

NACH IHREM AIMCAM-

Alle AimCams haben eine eindeutige Bezeichnung.

> Wenn Sie Ihre AimCam nicht finden können. aktualisieren Sie die Seite und stellen Sie sicher. dass das WiFi für die AimCam aktiviert ist: dies wird durch die blaue Leuchte an der AimCam angezeigt.

IHR AIMCAM-GERÄT

## VERBINDUNG HERSTELLEN

| I | Enter Password |  |
|---|----------------|--|
| I |                |  |
|   |                |  |
|   |                |  |
|   |                |  |
|   |                |  |
|   |                |  |
|   |                |  |
|   |                |  |
|   |                |  |
|   |                |  |
|   |                |  |
|   |                |  |
|   |                |  |
|   |                |  |
|   |                |  |
| l |                |  |
| h |                |  |

GEBEN SIE IHR PASSWORT EIN

Das voreingestellte Passwort lautet 12345678

Bitte beachten:\* Dies ist nur beim erstmaligen Koppeln erforderlich. Passwörter werden wie normale WiFi-Router gespeichert.

#### AIMCAM WIFI-VERBINDUNG ERFOLGREICH

AimCam produziert ihren eigenen WiFi-Stream und verwendet keine Internetdaten Ihres Mobilgeräts.

is device to assume care ascent hearty

### ÖFFNEN SIE IHRE AIMCAM-APP

Ihre aktuelle WiFi-Verbindung wird unter "AKTUELLE WiFi-VERBINDUNG" angezeigt. Die gerade neu verbundene AimCam wird in den Geräteeinstellungen angezeigt.

CURRENT WFI CONNECTION

SEE INSTRUCTIONS

Ċ

.... ΔΙΜΓΔΜ

### VERBINDUNG HERSTELLEN

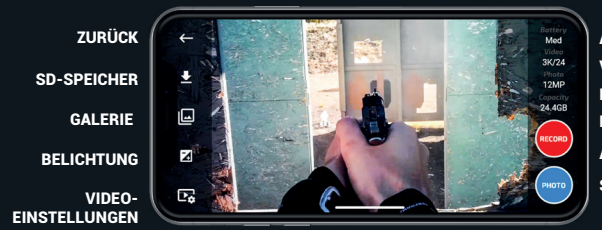

WEITERE INFORMATIONEN ÜBER DIE VERWENDUNG IHRER AIMCAM FINDEN SIE UNTER:

www.aimcam.com/pages/aimcam-app

## SD-SPEICHER GALERIE BELICHTUNG

AKKUSTAND VIDEO-AUFL. BILD-AUFL. KAPAZITÄT SD-KARTE AUFNAHME STANDBILD

### **IHRE AIMCAM EINRICHTEN**

Ihre AimCam wurde mit verschiedenen Arten von Kamerahalterungen für die Erfassung Ihrer optimalen Visierlinie für alle Sportarten und Aktivitäten entwickelt.

| Video/Bildrate: | Pro2i                                       | Pro3k                                                                                                  |
|-----------------|---------------------------------------------|----------------------------------------------------------------------------------------------------|
|                 | 1080P @ 30FPS (Standard)<br>720P @ 60FPS    | 3K @ 24FPS<br>2K @ 30FPS<br>1080P @ 60FPS (Standard)<br>1080P @ 30FPS<br>720P @ 60FPS<br>720P @ 120FPS |
| Video-Format:   | MOV                                         | MP4                                                                                                    |
| Speicher:       | SD-Karte max. 32 GB                         | SD-Karte max. 256 GB                                                                                   |
| Laufzeit        | 1,5 Stunden interner Lithium-<br>Ionen-Akku | 1,5 Stunden interner Lithium-<br>Ionen-Akku                                                            |

Passen Sie die AimCam während des Live-Streams auf Ihrem Mobilgerät geringfügig nach links und rechts entland dur ihrem Gleitschiene an, dann schwenken Sie nach links oder rechts und auf-und abwärts, bis die Kameraaufnahme Ihre genaue Visierlinie erfasst, ohne Ihre Sicht zu beeinträchtigen. Es wird empfohlen, sich für diesen Vorgang Zeit zu nehmen, um die bestmögliche Visierlinie zu erzielen.

\_\_\_\_\_

Nachdem Sie die Position und den Winkel der Kamera zu Ihrer Zufriedenheit eingestellt haben, können Sie die Kamera in dieser Position durch Festziehen der Schraube feststellen.

## SCHALTFLÄCHENFUNKTIONEN

# AIMCAM PRO

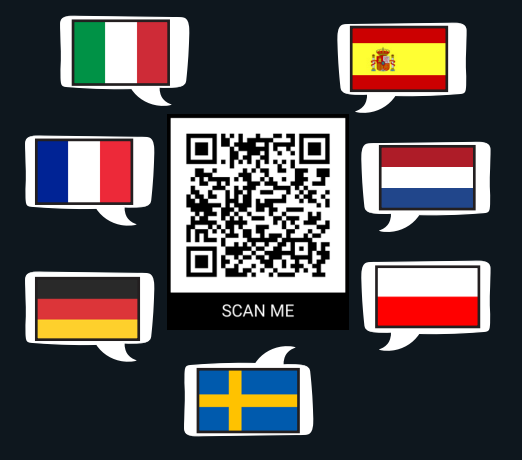

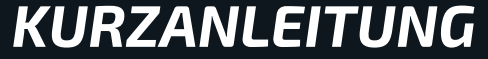

## TASTE EINMAL DRÜCKEN

Ihre AimCam geht direkt in den Standby-Modus. Dies wird durch eine dauerhafte rote Leuchte an Ihrer AimCam und einen Einzel-Signalton angezeigt.

### STANDBILD AUFNEHMEN -DRÜCKEN SIE DIE HINTERE TASTE EINMAL (2 SIGNALTÖNE)

Es dauert 1-2 Sekunden, bis Ihre

## SCHALTFLÄCHENFUNKTIONEN

#### AUFNAHMEMODUS -DRÜCKEN SIE IM STANDBY DIE VORDERE TASTE EIN MAL (2 SIGNALTÖNE)

Um den Aufnahmemodus zu aktivieren, müssen Sie eine kompatible Micro-SD-Karte einstecken (max. 256GB). Wenn der Aufnahmemodus aktiv ist, wird dies durch die rot blinkende Standby-Leuchte und 2 Signaltöne auf Ihrer AimCam angezeigt

### WIFI EIN/AUS – HALTEN SIE DIE TASTE AUF DER RÜCKSEITE 2-3 SEKUNDEN LANG GEDRÜCKT (3 SIGNALTÖNE)

Ein aktives WiFi wird durch eine dauerhaft blaue Leuchte an Ihrer AimCam und 3 Signaltöne angezeigt.

Mit aktiviertem WiFi können Sie ietzt einen Live Stream mit Ihrem iOS- oder Android-Gerät verbinden, wie auf den folgenden Seiten beschrieben.

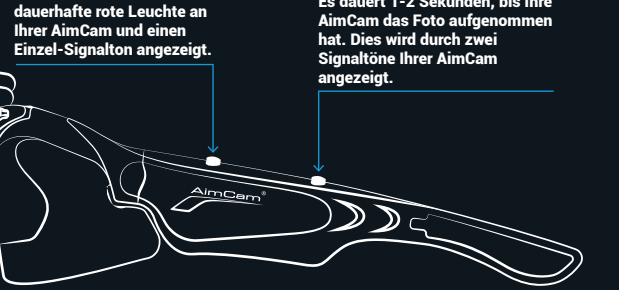

## SCHALTFLÄCHENFUNKTIONEN

AUSSCHALTEN – HALTEN DIE DIE VORDERE TASTE 2- 3 SEKUNDEN LANG GEDRÜCKT (1 LÄNGERER SINGNALTON)

Durch Ausschalten Ihrer AimCam wird auch das WiFi abgeschaltet und Sie verlieren Ihren Live Stream

Bei Ausschalten der AimCam ertönt 1 verlängerter Signalton.

### AUFLADEN IHRER AIMCAM

Verwenden Sie das mitgelieferte USB-Kabel zum Aufladen Ihrer AimCam. Verwenden Sie ein beliebiges USB-Ladekabel, z. B. für das Ladegerät eines Mobiltelefons oder über einen Computer.

Sie können Ihre AimCam auch verwenden, während Sie über das AimCam Reloaded Powerpack aufladen.

### RELOADED POWER PACK

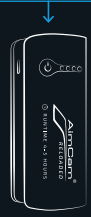

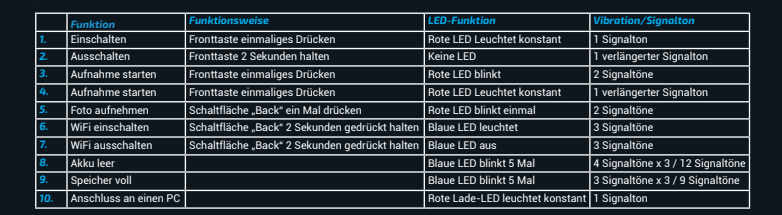